# **CDP-CE275/CE375**

# **SERVICE MANUAL**

# Ver 1.1 2001.07

US Model Canadian Model Australian Model CDP-CE275/CE375 AEP Model UK Model

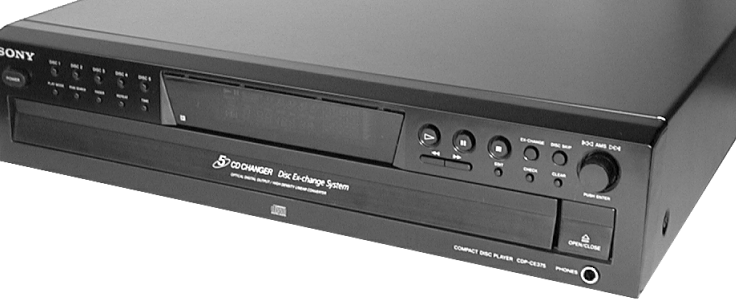

E Model CDP-CE375

Photo: CDP-CE375

| Model Name Using Similar Mechanism | CDP-CE345   |
|------------------------------------|-------------|
| CD Mechanism Type                  | CDM59-5BD27 |
| Base Unit Name                     | BU-5BD27    |
| Optical Pick-up Name               | PXR-104X    |

# **SPECIFICATIONS**

# Compact disc player

| Laser               | Semiconductor laser ( $\lambda = 780$ nm) |
|---------------------|-------------------------------------------|
|                     | Emission duration : continuous            |
| Frequency response  | 2 Hz to 20 kHz $\pm 0.5$ dB               |
| Dynamic range       | More than 93 dB                           |
| Harmonic distortion | Less than 0.0045%                         |

### Outputs

|            | Jack      | Maximum         | Load      |
|------------|-----------|-----------------|-----------|
|            | type      | output level    | impedance |
| ANALOG     | Phono     | 2 V             | Over 10   |
| OUT        | jacks     | (at 50 kilohms) | kilohms   |
| DIGITAL    | Optical   | -18 dBm         | Wave      |
| OUT        | output    |                 | length:   |
| (OPTICAL)  | connector |                 | 660 nm    |
| PHONES     | Stereo    | 10 mW           | 32 ohms   |
| (CDP-CE375 | phone     |                 |           |
| only)      | jack      |                 |           |

General

(w/h/d)

Power requirements 120 V AC, 60 Hz Power consumption 11 W Dimensions (approx.)

430 x 110 x 400 mm (17 x 4 3/8 x 15 3/4 in.) incl. projecting parts 5 kg (11 lbs 1 oz)

Mass (approx.)

# Supplied accessories

Audio cord (2 phono plugs - 2 phono plugs) (1) Remote commander (remote) (1) (CDP-CE375 only) R6 (size AA) batteries (2) (CDP-CE375 only)

Design and specifications are subject to change without notice.

# **COMPACT DISC PLAYER**

9-873-822-12 2001G0500-1 © 2001.7

# Sony Corporation

Home Audio Company Shinagawa Tec Service Manual Production Group

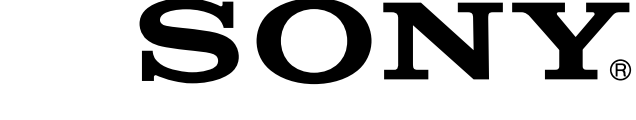

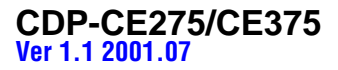

# SECTION 4 TEST MODE

# ADJ MODE

- **NOTE:** This mode cannot be performed without a general remote commander.
- 1. Chuck the CD first, and then turn OFF the power.
- 2. Short-circuit the test point TP1 (ADJ) of the MAIN board and ground with a lead wire.
- 3. Press the **POWER** button to turn ON the power. The CD is playback automatically and the ADJ mode is set.
- 4. To exit the mode, press the **POWER** button to turn OFF the power.
- Prohibits high speed search during accessing
- Ignores even if GFS becomes "L"

# **ADJ Mode Special Function Table**

| Button    | Function                                              |
|-----------|-------------------------------------------------------|
| PLAY MODE | Auto gain display<br>(Focus, Tracking and Sledding)   |
| EDIT      | $RFCK \rightarrow GFS \rightarrow Error rate display$ |

# FLUORESCENT INDICATOR TUBE ALL LIT, AND KEY CHECK MODE

- 1. Short-circuit the test TP2 (AFADJ) of the MAIN board and ground with a lead wire.
- 2. Press the **POWER** button to turn ON the power. The whole fluorescent indicator tube lights up.
- 3. All buttons have individual button numbers. When a button is pressed, the button number is counted up and displayed.

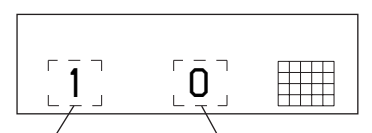

Count up display Displays button number

When remote controller signals are received, "RM **\*\***" will be displayed.

(**\*\*** are the numbers corresponding to the remote controller buttons.)

When using the remote controller, switch the CD1/2/3 switch to CD1.

4. To exit the mode, press the **POWER** button to turn OFF the power.

# **Connecting Location:**

# - MAIN BOARD (Component Side) -

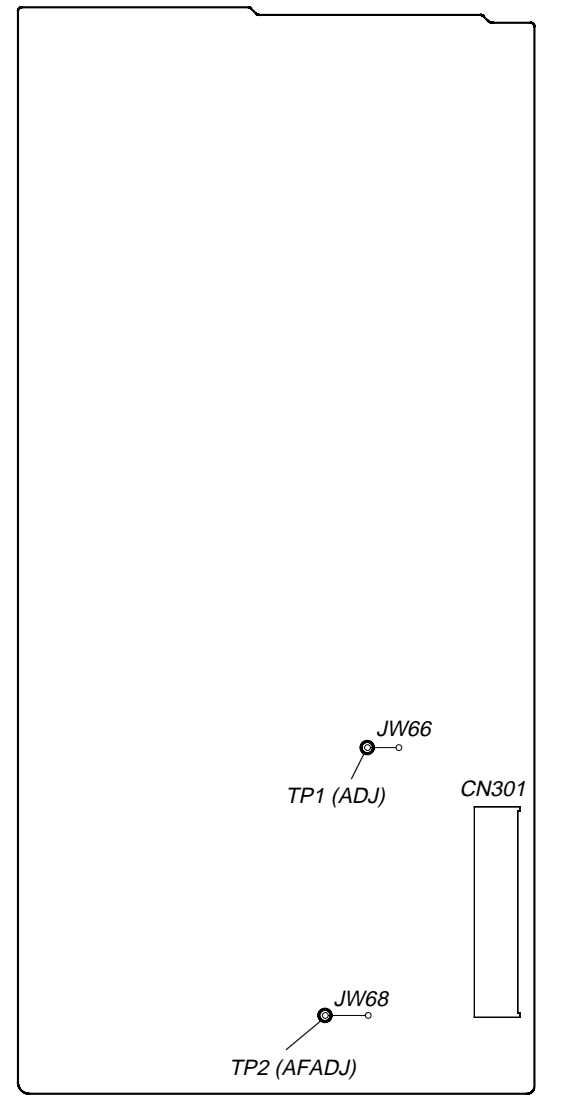

# **Buttons and Corresponding Button Numbers**

| Button      | Button Number or Display                                                                                                    |
|-------------|----------------------------------------------------------------------------------------------------|
| DISC1       | 12                                                                                                    |
| DISC2       | 11                                                                                                    |
| DISC3       | 10                                                                                                    |
| DISC4       | 9                                                                                                    |
| DISC5       | 8                                                                                                    |
| PLAY MODE   | 20                                                                                                    |
| PEAK SEARCH | 19                                                                                                    |
| FADER       | 18                                                                                                    |
| REPEAT      | 17                                                                                                    |
| TIME        | 16                                                                                                    |
| (PLAY)      | Partial lighting 1                                                                                                    |
| II (PAUSE)  | Partial lighting 2                                                                                                    |
| ■ (STOP)    | All lit                                                                                                    |
| EX-CHANGE   | 35                                                                                                    |
| DISC SKIP   | 36                                                                                                    |
| •           | 24                                                                                                    |
| ▶           | 25                                                                                                    |
| EDIT        | 26                                                                                                    |
| CHECK       | 27                                                                                                    |
| CLEAR       | 28                                                                                                    |
| AMS (push)  | 37                                                                                                    |
| AMS (turn)  | When rotated clockwise: The music calendar<br>numerals light up in ascending order.<br>When rotated counterclockwise: The music<br>calendar numerals light up in descending<br>order. |

All lit

| ► II ALL1DISCS (1) (2) (3) (4) (5) | 1  | 2  | 3  | 4  | 5  |
|------------------------------------|----|----|----|----|----|
| REPEAT 1 SHUFFLE                   | 6  | 7  | 8  | 9  | 10 |
| CTIME DISC TRACK PEAK MIN STEP SEC | 11 | 12 | 13 | 14 | 15 |
|                                    | 16 | 17 | 18 | 19 | 20 |

# Partial lighting 1

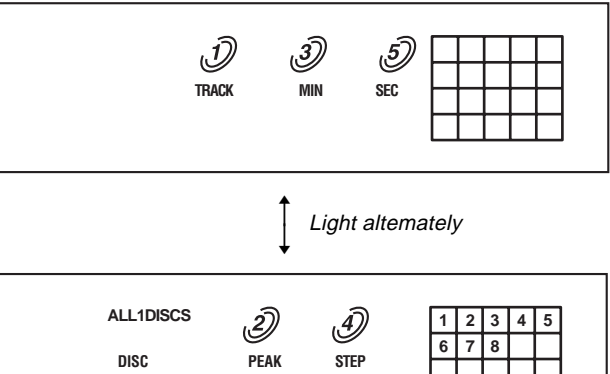

Partial lighting 2

| 1  |   | 3  |   | 5  |
|----|---|----|---|----|
|    | 7 |    | 9 |    |
| 11 |   | 13 |   | 15 |
|    |   | 18 |   | 20 |

Light altemately

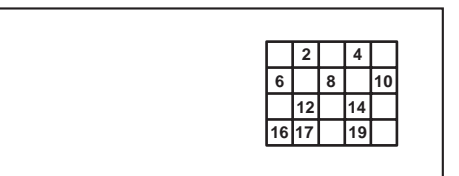

# CDP-CE275/CE375 Ver 1.1 2001.07

# AGING MODE

For the aging mode, three modes of all mode, disc table mode, and loading mode are available.

This set has the Aging mode for operation check of the mechanism deck.

- If a failure occurred
  - The aging operation stops and a faulty status is displayed on the fluorescent indicator tube.
- If no failure occurs
- The aging operation continues repeatedly. **Note:** Do not use the test disc when performing aging.

Aging will not be performed properly if discs with tracks shorter than 4 seconds are used.

# **Procedure:**

1. Press the **POWER** button and turn ON the power.

- 2. Set discs on all trays.
- (More than two discs if five are not available)
- 3. All mode:

Press the CHECK, PLAY MODE and buttons at the same time. Disc table mode:

Press the CHECK, PLAY MODE and SKIP buttons at the same time.

Loading mode:

Press the CHECK, PLAY MODE and EX-CHANGE buttons at the same time.

- 4. Aging starts, and the fluorescent indicator tube will display the following.
- 5. To exit the mode, press the **POWER** button to turn OFF the power.

| Code No. | Status                                                       | All mode | Disc table mode | Loading<br>mode | Display in<br>Normal operation | Display in<br>case of failure |
|----------|--------------------------------------------------------------|----------|-----------------|-----------------|--------------------------------|-------------------------------|
| 0        | CLOSE (Tray closed)                                          | 0        | ×               | 0               | A-0                            | Err 0                         |
| 1        | TOC reading                                                  | 0        | 0               | 0               | A-1                            | Err 1                         |
| 2        | Access to last track                                         | 0        | ×               | ×               | A-2                            | Err 2                         |
| 3        | Play of last track (3 sec)                                   | 0        | ×               | ×               | Counter display                | Err 3                         |
| 4        | EX OPEN (Tray opened while chucking)                         | 0        | ×               | 0               | A-4                            | Err 4                         |
| 5        | EX SKIP (Disc tray rotated)                                  | 0        | ×               | ×               | A-5                            | Err 5                         |
| 6        | EX CLOSE (Tray closed)                                       | 0        | ×               | 0               | A-6                            | Err 6                         |
| 7        | Access to first track                                        | 0        | ×               | ×               | A-7                            | Err 7                         |
| 8        | Play of first track (3 sec)                                  | 0        | ×               | ×               | Counter display                | Err 8                         |
| 9        | OPEN (tray opened)                                           | 0        | ×               | 0               | A-9                            | Err 9                         |
| А        | DISC SKIP (Disc tray rotated,<br>Ond next disc was selected) | 0        | 0               | ×               | A-A                            | Err A                         |

The discs are selectic in the order of DISC1  $\rightarrow$  DISC2  $\rightarrow$  DISC3  $\rightarrow$  DISC3  $\rightarrow$  DISC5  $\rightarrow$  DISC1  $\rightarrow$  .... Empty trays are skipped. But the order is random in the disc table mode.

# MECHANISM DECK CHECK MODE

For the mechanism deck check mode, two modes of disc table mode and loading mode are available.

In the mechanism deck check mode, the disc table turning time and the loading time in each section are measured and displayed.

# **Procedure:**

Disc table mode:

Press the  $\boxed{POWER}$  switch while pressing  $\boxed{\Box}$ ,  $\boxed{\triangleq OPEN/CLOSE}$  and  $\boxed{REPEAT}$  buttons simultaneously. Loading mode:

# **Display contents**

| Mode               | Check command                     | Display   |  |
|--------------------|-----------------------------------|-----------|--|
| Disc table mode    | 0: Right one turn                 | r 12.5    |  |
| ( Table turning )  | 1: Left one Turn                  | L 10.2    |  |
| (time measurement) | 2: Measurement end                | r 12.5    |  |
|                    | 3: Undefined                      |           |  |
|                    | 4: Star position                  | Sta – –.– |  |
|                    | 5: Open $\rightarrow$ Close       | CLo 10.2  |  |
|                    | 6: Close $\rightarrow$ BU up      | UP 0.7    |  |
| Table mode         | 7: BU up $\rightarrow$ EX open    | EoP 6.2   |  |
| (Loading time)     | 8: EX open $\rightarrow$ EX close | ECL 10.3  |  |
| ( measurement )    | 9: EX close $\rightarrow$ BU down | don 1.2   |  |
|                    | A: BU down $\rightarrow$ Open     | oPn 9.3   |  |
|                    | FF: Measurement end               | CLo 10.2  |  |

# SECTION 5 ELECTRICAL ADJUSTMENTS

#### Note:

- 1. CD Block is basically designed to operate without adjustment. Therefore, check each item in order given.
- 2. Use PATD-012 disc (4-225-203-01) unless otherwise indicated.
- 3. Use an oscilloscope with more than  $10M\Omega$  impedance.
- 4. Clean the object lens by an applicator with neutral detergent when the signal level is low than specified value with the following checks.

# S Curve Check

# **Connection:**

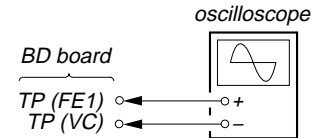

#### **Procedure:**

- 1. Set the test disc (PATD-012). Disc chucking operation is complete, then press the **POWER** button to turn the power off.
- 2. Connect an oscilloscope to test point TP (FE1) and TP (VC) on the BD board.
- 3. Connect between test point TP (ADJ) on the MAIN board and GND by lead wire.
- 4. Press the **POWER** button to turn the power on and enter the ADJ mode.

Then playback the number two track automatically, press the **b**utton to stop the playback.

- 5. Press the CHECK button actuate the focus search. (actuate the focus search when disc table is moving in and out)
- Check the oscilloscope waveform (S-curve) is symmetrical between A and B. And confirm peak to peak level within 2 ± 1 Vp-p.

#### S-curve waveform

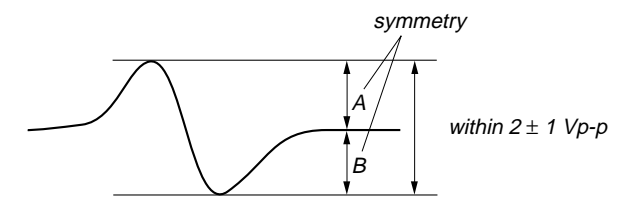

- **Note:** Try to measure several times to make sure than the ratio of A : B or B : A is more than 10 : 7.
  - Take sweep time as long as possible and light up the brightness to obtain best waveform.

# Checking Location: BD board

## **RFDC Level Check** Connection:

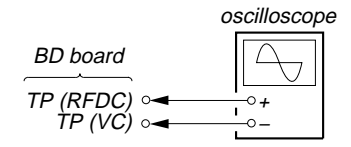

#### **Procedure:**

- Set the test disc (PATD-012). Disc chucking operation is complete, then press the <u>POWER</u> button to turn the power off.
- 2. Connect an oscilloscope to test point TP (RFDC) and TP (VC) on the BD board.
- 3. Connect between test point TP (ADJ) on the MAIN board and GND by lead wire.
- 4. Press the **POWER** button to turn the power on and enter the ADJ mode, then playback the number two track automatically.
- 5. Confirm that oscilloscope waveform is clear and check the level of between RFDC top and VC is correct or not.
- Note: A clear RFDC signal waveform means that the shape "◊" can be clearly distinguished at the center of the waveform.

RFDC signal waveform VOLT/DIV: 200 mV TIME/DIV: 500 ns level: 1.15±0.35 Vp-p VC

Checking Location: BD board

# **RFAC Level Check** Connection:

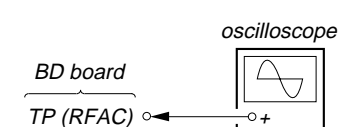

#### **Procedure:**

- Set the test disc (PATD-012). Disc chucking operation is complete, then press the **POWER** button to turn the power off.
- 2. Connect an oscilloscope to test point TP (RFAC) and TP (VC) on the BD board.
- 3. Connect between test point TP (ADJ) on the MAIN board and GND by lead wire.
- 4. Press the **POWER** button to turn the power on and enter the ADJ mode, then playback the number two track automatically.
- 5. Confirm that oscilloscope waveform is clear and check RFAC signal level is correct or not.
- **Note:** A clear RFAC signal waveform means that the shape " $\circ$ " can be clearly distinguished at the center of the waveform.

RFAC signal waveform

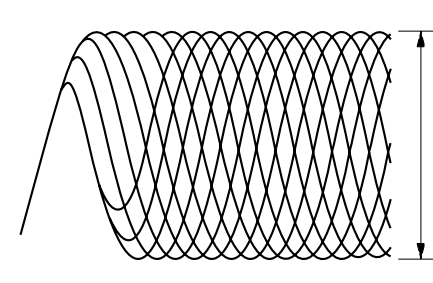

VOLT/DIV: 200 mV TIME/DIV: 500 ns

level: 1.35  $\pm$  0.4 Vp-p

Checking Location: BD board

# **E-F Balance Check**

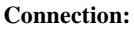

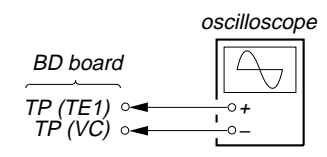

# **Procedure:**

- Set the test disc (PATD-012). Disc chucking operation is 1. complete, then press the **POWER** button to turn the power off.
- 2. Connect an oscilloscpe to test point TP (TE1) and TP (VC) on the BD board.
- 3. Connect between test point TP (ADJ) on the MAIN board and GND by lead wire.
- 4. Press the **POWER** button to turn the power on and enter the ADJ mode, then playback the number two track automatically.
- 5. Press the TIME button. (The tracking servo and the sledding servo are turned OFF)
- Check the level B of the oscilliscope waveform and the A (DC 6. voltage) of the center of the Traverse waveform. Confirm the following : A/B x 100 = less than  $\pm 22\%$

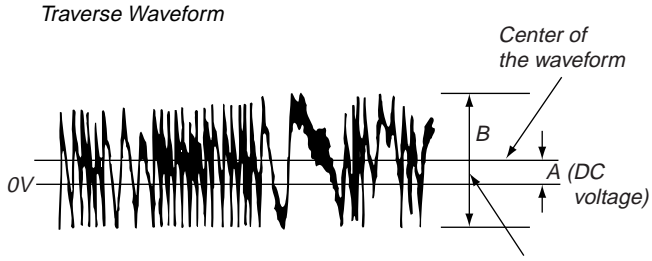

level: 1.15 ± 0.5 Vp-p

7. Press the TIME button. (The tracking servo and sledding servo are turned ON)

Confirm the C (DC voltage) is almost equal to the A (DC voltage) is step 6.

Traverse Waveform

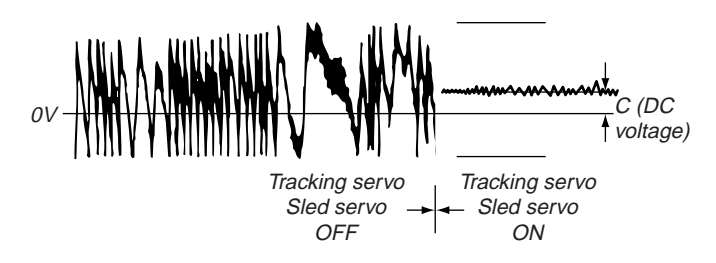

Checking Location: BD board

**Checking Location:** 

# - BD BOARD (Conductor Side) -

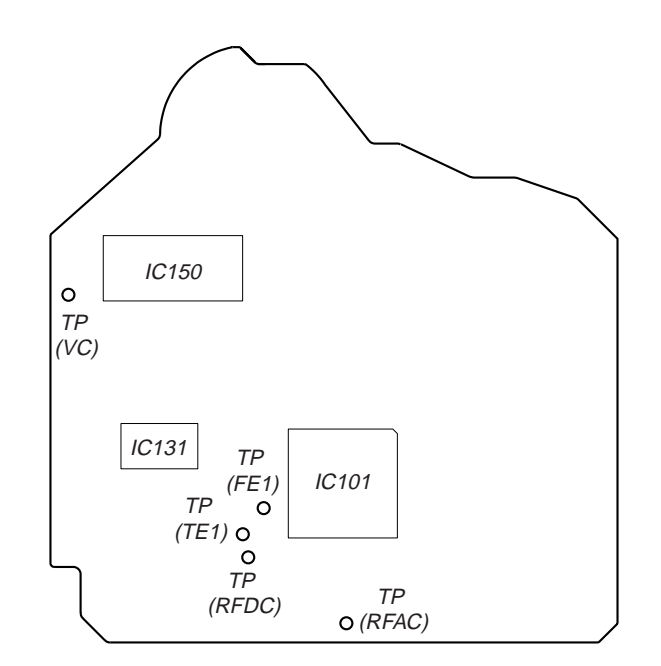

# **SECTION 6** DIAGRAMS

# 6-1. NOTE FOR PRINTED WIRING BOARDS AND SCHEMATIC DIAGRAMS

# Note on Printed Wiring Board:

• • - : parts extracted from the component side. • —— : parts extracted from the conductor side. • Pattern from the side which enables seeing. (The other layers' patterns are not indicated.)

#### Caution:

Pattern face side: Parts on the pattern face side seen from (Conductor Side) the pattern face are indicated. Parts face side: Parts on the parts face side seen from (Component Side) the parts face are indicated.

· Indication of transistor

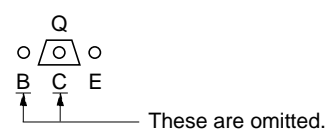

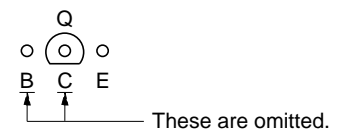

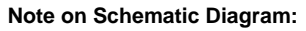

- All capacitors are in μF unless otherwise noted. pF: μμF 50 WV or less are not indicated except for electrolytics and tantalums.
- All resistors are in  $\Omega$  and  ${}^{1\!/_{\! 4}}W$  or less unless otherwise specified.

△ : internal component. • • \_\_\_\_\_: panel designation.

# No

| Note:                           | Note:                         |
|---------------------------------|-------------------------------|
| The components identi-          | Les composants identifiés par |
| fied by mark A or dotted        | une marque A sont critiques   |
| line with mark \land are criti- | pour la sécurité.             |
| cal for safety.                 | Ne les remplacer que par une  |
| Replace only with part          | pièce portant le numéro       |
| number specified.               | spécifié.                     |

- Voltages and waveforms are dc with respect to ground under no-signal conditions.
- no mark : CD PLAY • Voltages are taken with a VOM (Input impedance 10 MΩ). Voltage variations may be noted due to normal production tolerances.
- Waveforms are taken with a oscilloscope. Voltage variations may be noted due to normal production tolerances.
- Circled numbers refer to waveforms.
- Signal path.
- CD PLAY
- : DIGITAL OUT
- : B+ Line
- ===: B- Line

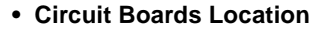

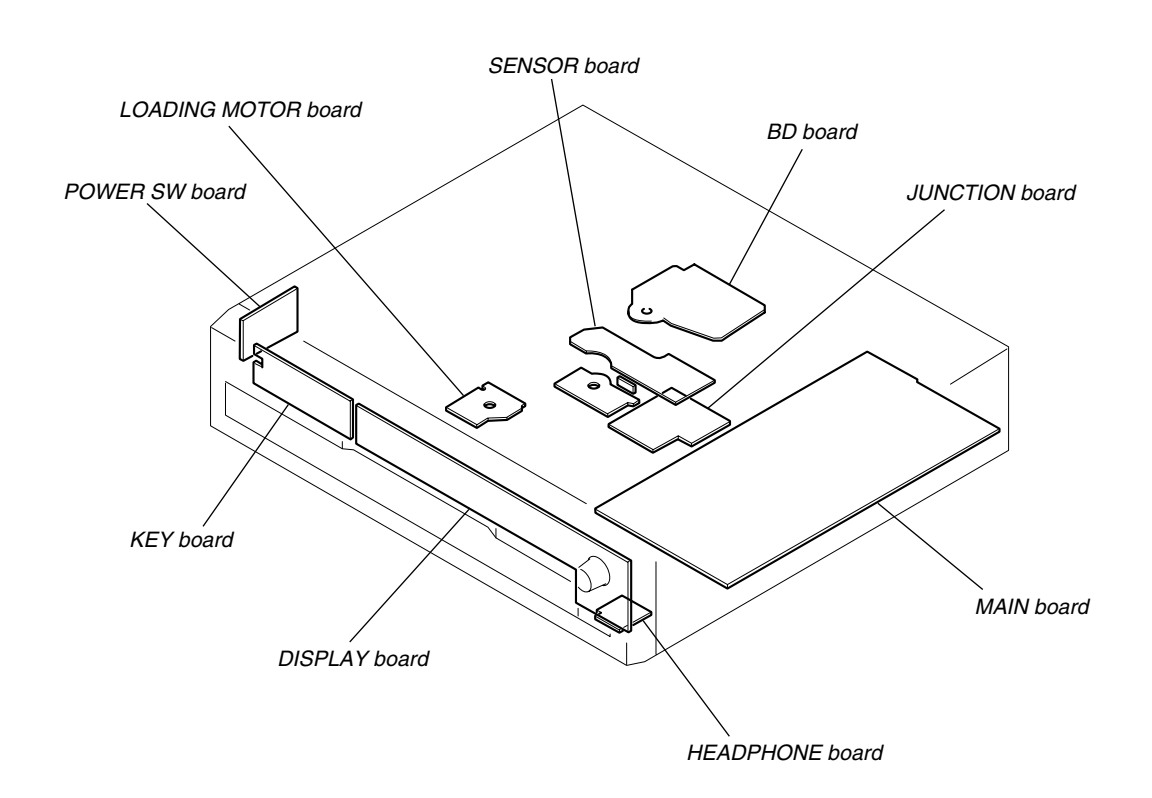

7 9 | 10 | 11 | 12 | 13 | 14 | 15 | 16 | 17 | 18 | 19 1 2 3 4 5 | 6 8 A [ BD BOARD ] R124 0.0033 B В F140 ₹560× C140 212# (RFAC) ° C130 RV1ãi ≢----R143 680×≸ IC131 IC BD C RF AMP FOCUS /TRACKING ERROR AMP C134 47# 4V ₩ R139 150× C139 33₽ B 0.0015 CN102 TE BAI C126 0.1 R125 B 3.3k (R) (E D (≂)œ R135 18k R129 330 (RFDC) OPTICAL PICK UP BLOCK PXR-104 IC131 CX42581N Đ 0,1 (S) VCC R14 39 (independence) R142 47k **≱**R123 **€** TP (TE1 R101 15× ۲) vF0 Ε R120 R144 120k RFC C133 47# 4V -</Fn+> 5 12 VC 5 02 RF8C0 AC\_SUM ≹R103 15× ± \$181 TP (VC)  $\mathbf{O}$ C145 R145 39 F 5.6k PB (~).2 0132 25A1235 A/D RF DC 1 C138 C\_OFST L0 0RIV 0131 MSB710 10P R146 <u>3.7</u> R138 R137 12 10 SE **2.6** FEC **2.6** VC **2.6** VC **2.6** VC **2.6** VC **2.6** VC **2.6** VC **2.6** VC **2.6** PCC 2001 AV V50 AV V50 AV V L102 F R102 100k ) LRCK ) PCMĐ ) BCK 30 2 IC150 G VC ( XTSL ( TEST ( VS5 ( FFDR ( TFDR ( SFDR ( SFDR C19 0.1 FOCUS/ TRACKING COIL DRIVE. SPINOLE /SLED MOTOR DRIVE FB191 IC101 XVÐÐ XTAI XTAO FB192 ÐIGITAL SERVO & ÐIGITAL SIGNAL PROCESSOR ÐIGITAL FILTER Ð/A CONVERTER C152 XVSS AVÐÐI C174 6800 CH R171 15× M2 C154 1000¢ AOUTI AIN1 LOUT1 LCH IC101 CX025870 R155 18k R152 10k R153 10k R153 0 5600p 100k AVSSI AVSS2 SSTP MOP 6 Поз 15к М Ц С183 120⊧ СН К182 15к М 2, К182 15к М 2, К184 680⊧ СН К181 15к М RCH LOCK 11 AOUT2 FOK (⊉ ™0 184 680¢ CH VĐĐ2 (1 W) W3) V01-PGN01 V02+ V04+ 18 PGN02 17 R174 100 55050 -50250 -50250 -50250 -50250 -50250 -50260 -502600 -50260 -502600 -502600 -502600 -502600 -502600 -502600 -5020 V03- 16 V03+ 15 ₫ 11% CN101 21P RMUTE LMUTE AMUTE ĐVĐĐ ĐOUT ĐGNĐ LOUT IC BD R111 --<LMUTE≻ FBIII 0 -< eve> +L CI10 LCI11 T 100 T 0,1 T 6.3V T F FB110 (BOUT) -COGND> FB120 <LOU E RI I C -CAGND> AGNÐ ROUT \_\_\_\_\_ FB121 R112 10× 0151 011 AVĐE XRST ĐATA  $(\mathbf{A})$ K XLT CLOK )|+ C150 47 16y TO MAIN SON/RW/ SQSO SENS SQCK BOARE <5050> (Page 21) -<sock> L SCOF -<scor> MGN -<MGN0>-</

# 6-3. SCHEMATIC DIAGRAM - BD Board - • See page 24 for Waveforms. • See page 24 for IC Block Diagrams.

 

 The components identified by mark ∆ or dotted line with mark ∆ are critical for safety.
 Les composants identifiés par une marque ∆ sont critiques pour la sécurité. Ne les remplacer que par une pièce portant le numéro spécifié.

 6-5. SCHEMATIC DIAGRAM – JUNCTION/SENSOR/LOADING MOTOR Boards – • See page 25 for IC Block Diagram.

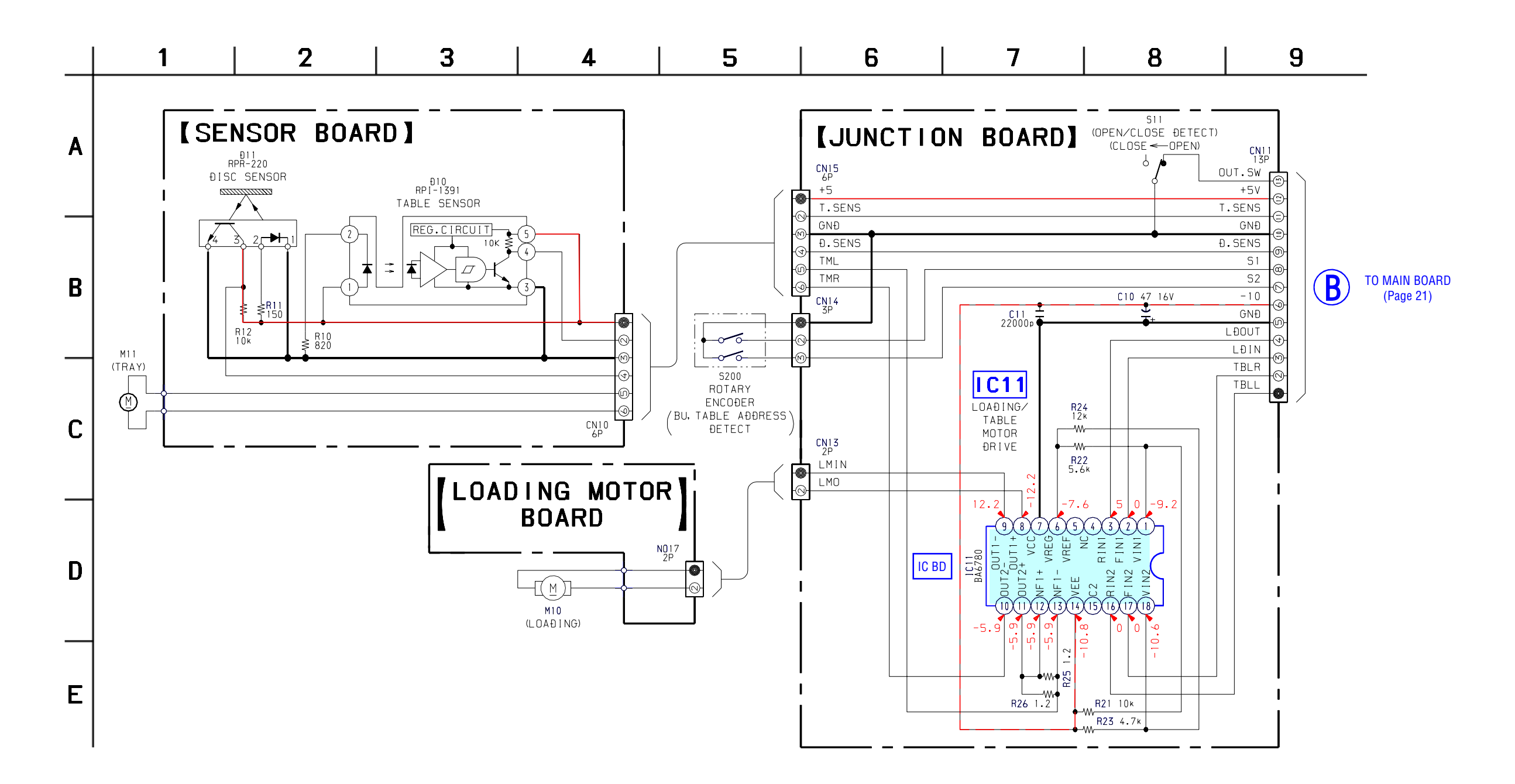

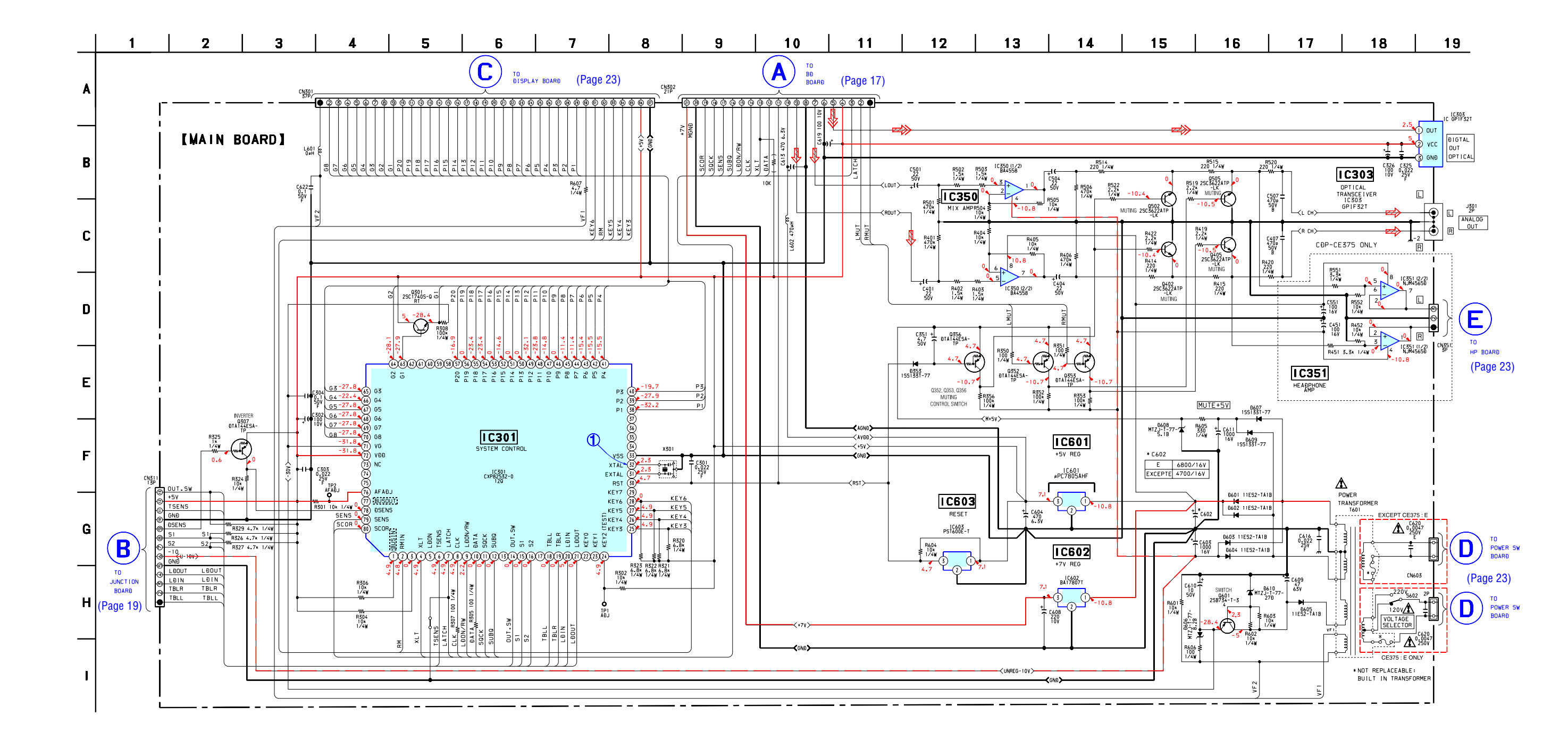

| The components identified by mark $\triangle$ or dotted | Les composants identifiés par une marque A sont  |
|---------------------------------------------------------|--------------------------------------------------|
| line with mark A are critical for safety.               | critiques pour la sécurité. Ne les remplacer que |
| Replace only with part number specified.                | par une pièce portant le numéro spécifié.        |

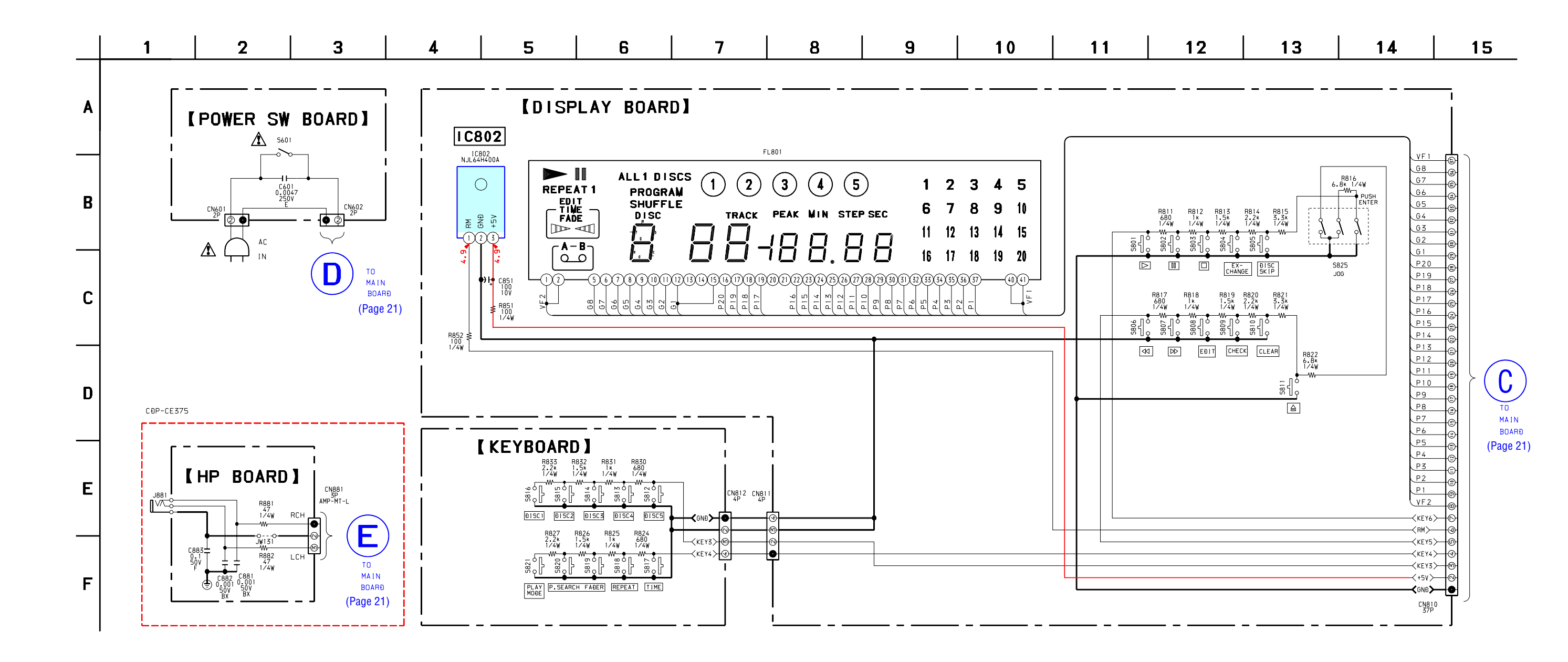

| The components identified by mark $ mathhb{\Lambda} $ or dotted | Les composants identifiés par une marque \land sont |
|-----------------------------------------------------------------|-----------------------------------------------------|
| line with mark                                                  | critiques pour la sécurité. Ne les remplacer que    |
| Replace only with part number specified.                        | par une pièce portant le numéro spécifié.           |

Free Manuals Download Website <u>http://myh66.com</u> <u>http://usermanuals.us</u> <u>http://www.somanuals.com</u> <u>http://www.4manuals.cc</u> <u>http://www.4manuals.cc</u> <u>http://www.4manuals.cc</u> <u>http://www.4manuals.com</u> <u>http://www.404manual.com</u> <u>http://www.luxmanual.com</u> <u>http://aubethermostatmanual.com</u> Golf course search by state

http://golfingnear.com Email search by domain

http://emailbydomain.com Auto manuals search

http://auto.somanuals.com TV manuals search

http://tv.somanuals.com